# intelbras

Como utilizar o AMT Remoto em um computador servidor como repositório de banco de dados para vários computadores clientes com o AMT Remoto também instalado.

Santa Rita do Sapucaí, 18 de janeiro de 2016

Pode-se instalar o AMT Remoto em um computador usando-o como servidor e assim compartilhando o banco de dados com outras máquinas que possuam o AMT Remoto instalado como estações clientes em uma rede interna ou intranet.

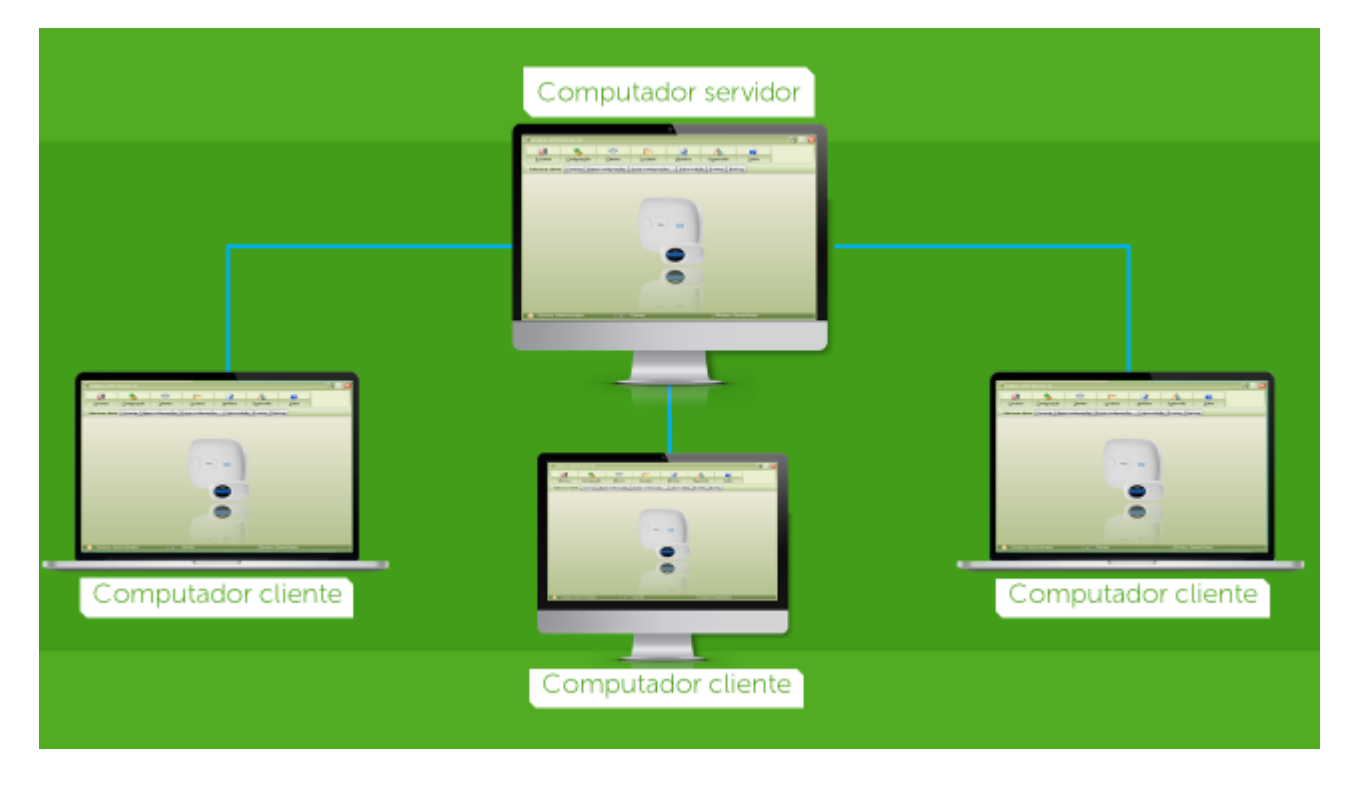

#### (Esquema de em que várias máquinas com o AMT Remoto instalado se comunicam entre si)

Para utilizar o AMT remoto em uma rede com uma estação (máquina) servidora e outras estações à acessando como clientes. Deve-se instalar o software AMT remoto marcando-se todas as opções de instalação, inclusive o campo banco de dados, pois este computador servirá como servidor repositório das informações do AMT Remoto, para isto selecione o tipo de opção como instalação completa como pode ser visto na imagem abaixo:

#### **SUPORTE A CLIENTES**

Para sugestões, reclamações e rede autorizada: 0800 7042767 Para instalação, configuração e programação: (48) 2106-0006 www.intelbras.com.br/suporte.php

# intelbras

| 🖁 AMTRemoto - Programa de Instalação                                                   |                                                                                | _ 🗆      |
|----------------------------------------------------------------------------------------|--------------------------------------------------------------------------------|----------|
| Selecionar Componentes<br>Quais componentes devem ser instalados?                      |                                                                                | L.       |
| Selecione os componentes que você quer in<br>você não quer instalar. Clique em Avançar | nstalar; desmarque os componentes que<br>quando estiver pronto para continuar. | _        |
| Instalação completa                                                                    |                                                                                | <b>-</b> |
| Gerenciador do banco de dados                                                          | 6,51                                                                           | ИВ       |
| 🗹 Banco de dados                                                                       | 3,91                                                                           | MB       |
| Aplicativo AMTRemoto                                                                   | 12,91                                                                          | MB       |
|                                                                                        |                                                                                |          |
| A seleção atual requer pelo menos 24,1 ME                                              | 3 de espaço em disco.                                                          |          |
|                                                                                        | < Voltar Avançar > Ca                                                          | ncelar   |

#### (AMT Remoto - Instalação completa no servidor)

**Obs.:** Deve-se liberar no **firewall** e **Antivírus** do servidor a porta **3050** para que a comunicação aconteça perfeitamente, não é necessário libera-la nas estações clientes.

Já nas outras máquinas da rede que acessam o banco de dados do AMT remoto no servidor, <u>Não</u> se deve instalar o **banco de dados** e nem **o Gerenciador de banco de dados** como mostrado na imagem abaixo:

| j⊡ AMTRemoto - Programa de Instalação                                                                                                    | _ 🗆 🗙               |
|----------------------------------------------------------------------------------------------------|---------------------|
| Selecionar Componentes<br>Quais componentes devem ser instalados?                                                                                  |                     |
| Selecione os componentes que você quer instalar; desmarque os componer<br>você não quer instalar. Clique em Avançar quando estiver pronto para con | ntes que<br>tinuar. |
| Instalação em estação                                                                                                    |                     |
| Gerenciador do banco de dados                                                                                                    | 6,5 MB              |
| Banco de dados                                                                                                    | 3,9 MB              |
| ✓ Aplicativo AMTRemoto                                                                                                    | 12,9 MB             |
| A seleção atual requer pelo menos 13,8 MB de espaço em disco.<br>Português                                                                         |                     |
| < Voltar Avançar >                                                                                                    | Cancelar            |

#### **SUPORTE A CLIENTES**

Para sugestões, reclamações e rede autorizada: 0800 7042767 Para instalação, configuração e programação: (48) 2106-0006 www.intelbras.com.br/suporte.php

## intelbras

#### (AMT Remoto - Instalação em uma estação cliente)

Na máquina cliente é imprescindível ao iniciar o AMT Remoto indicar o IP do computador que será o servidor do banco de dados do AMT Remoto. Desta forma a estação cliente pode acessar o servidor como na imagem abaixo em que foi inserido como exemplo o endereço de IP 192.168.1.100 pertencente ao outro computador na rede que possui a instalação completa do AMT Remoto instalado com o Banco de dados **(servidor)**.

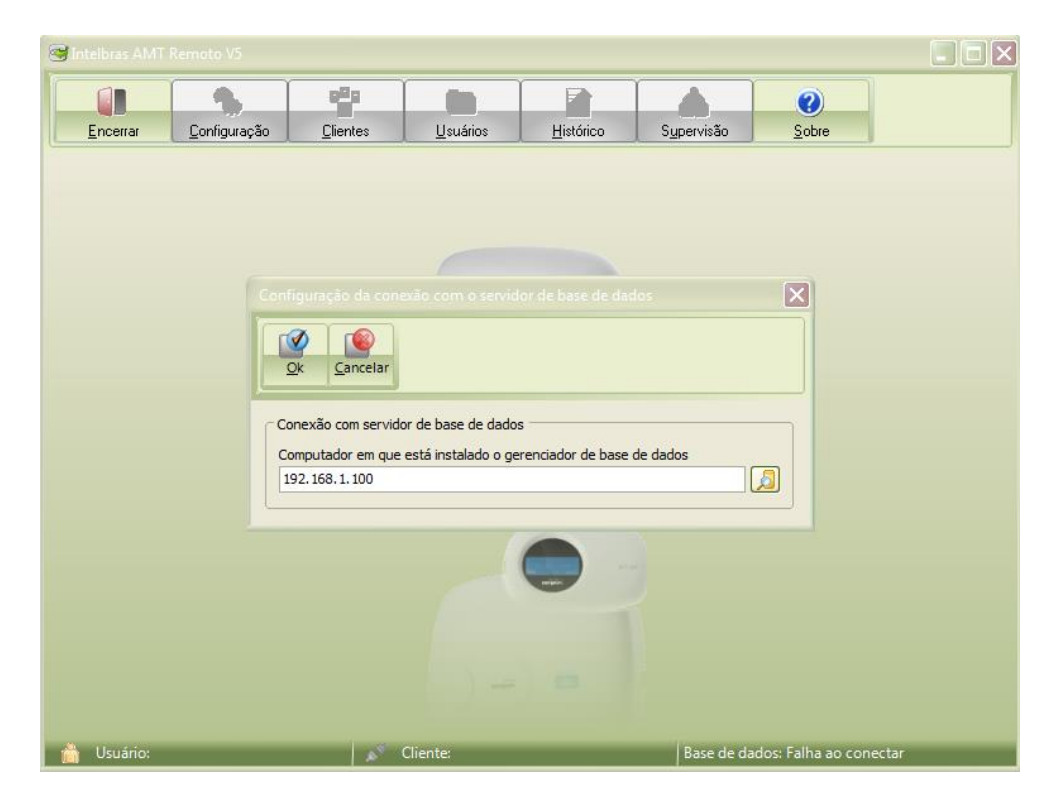

(Apontamento para o servidor do banco de dados)

**Importante:** Devido ao tráfego da rede em que o software é utilizado, poderá aparecer uma mensagem para o usuário que tenta acessar uma central de alarme pelo AMT Remoto cliente via servidor, de que **a central já se encontra em edição**, mesmo com a central não sendo acessada naquele momento, neste caso na máquina servidora, selecione a opção **Supervisão**:

#### **SUPORTE A CLIENTES**

Para sugestões, reclamações e rede autorizada: 0800 7042767 Para instalação, configuração e programação: (48) 2106-0006 www.intelbras.com.br/suporte.php

# intelbras

| Encerrar                                                                                                    | Configuração                                                                                                    | Clientes                                    | Cinical Contractions                                                                                                    | Histórico                                                                                                    | S <u>u</u> pervisão | (?)<br>Sobre                    |                                                                                                    |
|----------------------------------------------------------------------------------------------------|----------------------------------------------------------------------------------------------------|---------------------------------------------|----------------------------------------------------------------------------------------------------|----------------------------------------------------------------------------------------------------|---------------------|---------------------------------|----------------------------------------------------------------------------------------------------|
| Fechar edição                                                                                                    | Conectar Baixar d                                                                                                    | configurações Er                            | nviar configurações                                                                                                    | ✓ Salvar edição                                                                                                    | Eventos Ba          | ckup                            | beebbeb                                                                                             |
| ieral 1 Geral 2<br>Modelo                                                                                                    | Zonas Senhas                                                                                                    | Comunicação Pi                              | GM Cód. Eventos                                                                                                    | Monitoramento I                                                                                                    | P Ethernet G        | PRS Atv/Dtv Prog                | ramada Comentár                                                                                     |
| Configurações     Particioname     Ativação po     Bip da sirem     Ativação co     Senha com     Controle rem     Indicação d     Sinalização     Configurações     Bloqueio de     Bloqueio de     Bloqueia ao:     Bloqueia ao: | gerais 1<br>runa tecla<br>run Ame e Desamm<br>na conas abertas<br>6 dígitos<br>oto limpa memória<br>problemas pela sire<br>de bateria baixa SF [<br>gerais 2<br>Reset<br>Controlo Remoto<br>teclado se senha er<br>ses via telefone | ene (Con (Con (Con (Con (Con (Con (Con (Con | nfigurações gerais 3<br>Pânico Silencioso p<br>Pânico audível pele<br>Pânico de incêndio<br>Pedido de manutem<br>Iluminação do disple<br>Ocultar mensagem e<br>Desabilitar bip de te<br>nfigurações gerais 4<br>Não gerar dispaos j<br>Sobrecarga na saíd<br>Problema em dispos | ela tecla 0<br>tecla 2<br>tecla 5<br>ção pela tecla 8<br>ção pela tecla Enter<br>aditável do teclado<br>mpo de entrada/sai<br>por fálha<br>la auxiliar | D)<br>da            | ores                            | ne<br>o da sirene<br>inha telefónica<br>Partição C<br>Docto<br>Docto<br>Docto<br>Min<br>Min<br>dos) |
| <ul> <li>Bloqueia ree</li> <li>Bloqueia del</li> <li>Bloqueia exi</li> <li>Bloqueia pro</li> </ul>                                                                                                    | nvio de problemas n<br>ecção de bateria ba<br>bição do relógio<br>teção da bateria                                                                                                    | a ativação 🛛 🗖                              | Corte de linha telefô<br>Sabotagem na fiaçã<br>Supervisão Smart<br>Disparo sirene na su                                                                                                    | nica<br>io de sensores<br>upervisão Smart                                                                                                    | Temp                | o de saída 30<br>o de sirene 15 | segundos                                                                                            |

(Liberação de cliente que exibe o erro: "Cliente em edição")

Clique sobre o usuário desejado e selecione o botão liberar:

| GIntelbras AMT R                                                                                                    |                                  |                  |                                          |                   |                     |                                                                                                    |                                                                                         |
|----------------------------------------------------------------------------------------------------|----------------------------------|------------------|------------------------------------------|-------------------|---------------------|----------------------------------------------------------------------------------------------------|-----------------------------------------------------------------------------------------|
|                                                                                                    | 4                                | 888              |                                          |                   |                     |                                                                                                    |                                                                                         |
| <u>E</u> ncerrar                                                                                                    | <u>C</u> onfiguração             | <u>C</u> lientes | <u>U</u> suários                         | <u>H</u> istórico | S <u>u</u> pervisão | Sobre                                                                                                    |                                                                                         |
| Fechar edição                                                                                                    |                                  |                  |                                          |                   |                     | ×                                                                                                    | 3                                                                                       |
| Edição Mensag                                                                                                    |                                  | •                |                                          |                   |                     |                                                                                                    | daddaad 🖾                                                                               |
| Geral 1 Geral 2                                                                                                    | <u>F</u> echar                   | iberar           |                                          |                   |                     |                                                                                                    | la Comentários                                                                          |
| Modelo                                                                                                    | Cliente                          |                  |                                          | Início            | Usuário             |                                                                                                    | ĺ                                                                                       |
| O AMT 2008                                                                                                    | Intelbras - Exem                 | plo              |                                          | 11/01 17:42       | Administrador       |                                                                                                    | 4010 Smart                                                                              |
| Configurações ç<br>Particioname<br>Ativação por<br>Bip da sirene<br>Controle remo<br>Indicação de<br>Sinalização c<br>Configuraçãos ç<br>Bloqueio de f<br>Bloqueio de f<br>Bloqueio de f<br>Bloqueia ace<br>Bloqueia ace<br>Bloqueia exibi<br>Bloqueia exibi | ção do relógio<br>ção do telógio |                  | Supervisão Smatt<br>Disparo sirene na su | e us serveres     | Tempo de            | starad estimates and the startes and the start | irene<br>elefônica<br>rticão C<br>rtição D<br>D<br>min<br>D<br>S<br>segundos<br>minutos |
| 📋 Usuário: Adr                                                                                                    | ministrador                      | ø 1              | Cliente: daddaad                         |                   | Situação:           |                                                                                                    | ,                                                                                       |

(Liberação de cliente que exibe o erro: "Cliente em edição")

#### **SUPORTE A CLIENTES**

Para sugestões, reclamações e rede autorizada: 0800 7042767 Para instalação, configuração e programação: (48) 2106-0006 <u>www.intelbras.com.br/suporte.php</u>

## intelbra*s*

Aparecerá então uma caixa de diálogo pedindo para confirmar a liberação daquele usuário, neste momento basta clicar em "Sim" para finalizar o procedimento:

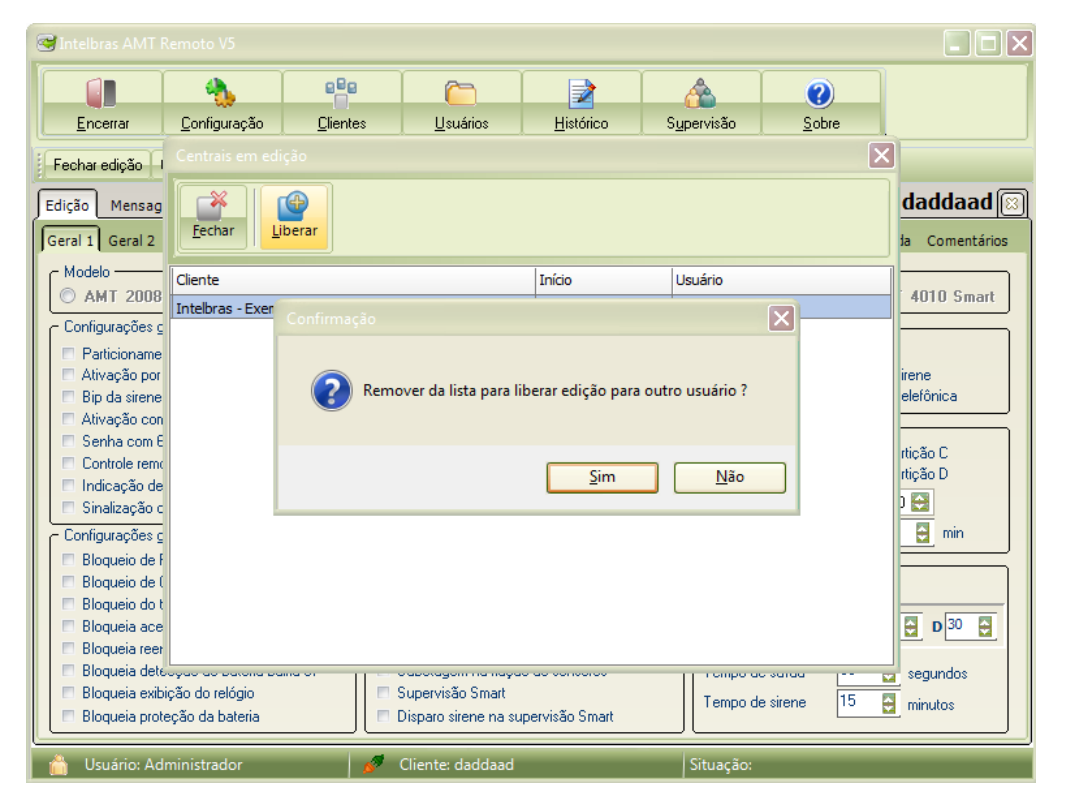

(Liberação de cliente que exibe o erro: "Cliente em edição")

#### **SUPORTE A CLIENTES**

Para sugestões, reclamações e rede autorizada: 0800 7042767 Para instalação, configuração e programação: (48) 2106-0006 www.intelbras.com.br/suporte.php